### marantz

Network Receiver M-CR510

Quick Setup Guide

Start Here Commencez ici Iniciar aquí

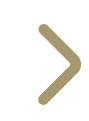

# Before you begin

What's In The Box

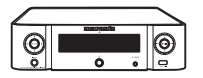

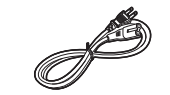

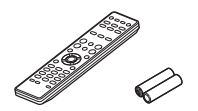

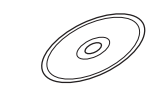

M-CR510

Power cord

Remote and batteries

Product manual on CD-ROM

Required For Setup

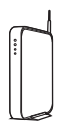

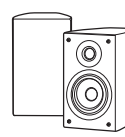

Network router

Speakers

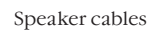

Optional

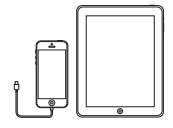

iOS device and USB cable

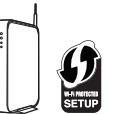

Router with WPS

Network cable

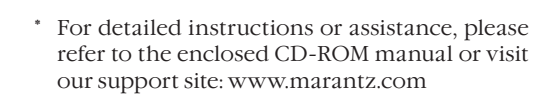

### 1. Connection

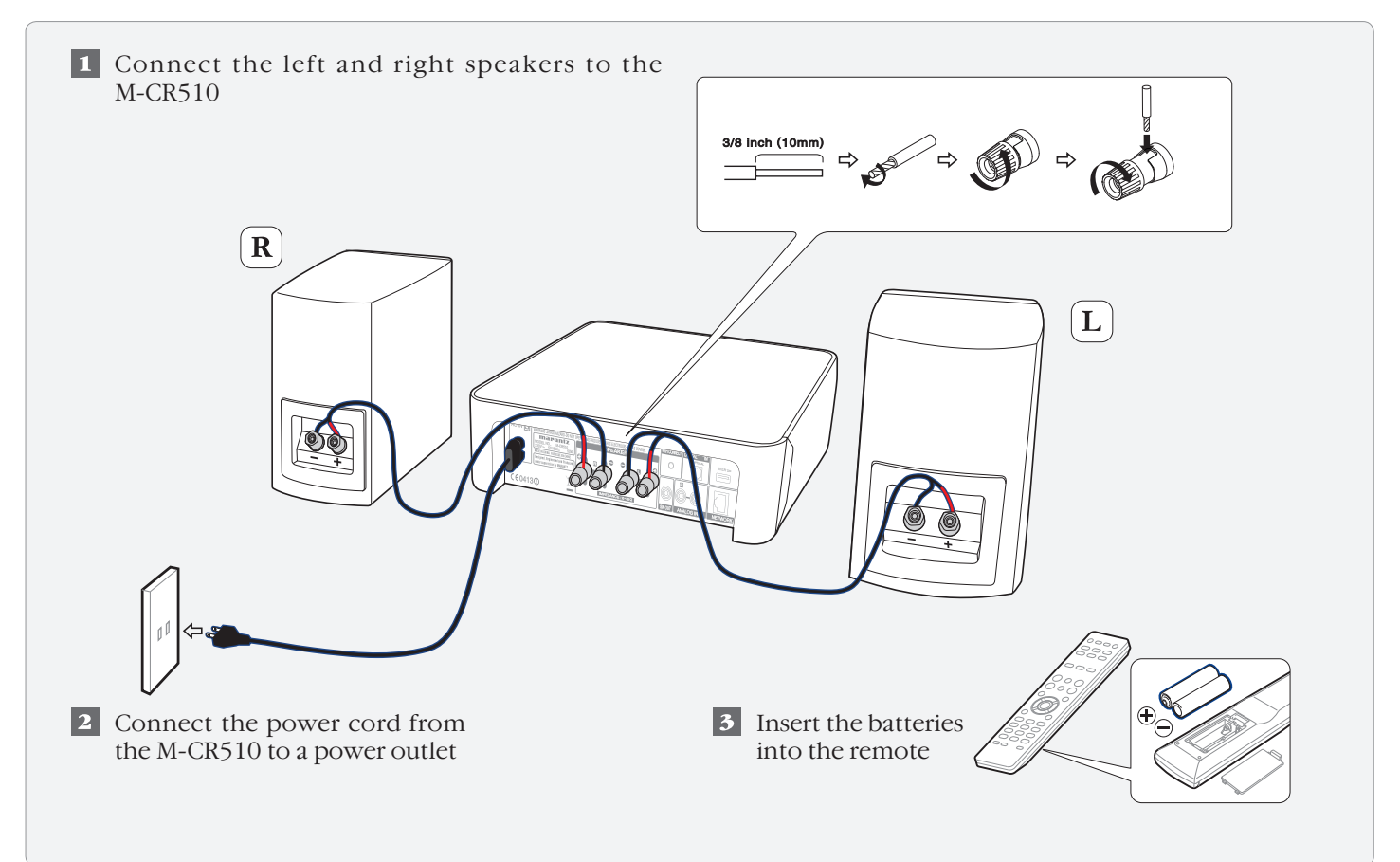

## 2. Connecting to your home network

### Choose from one of the following options

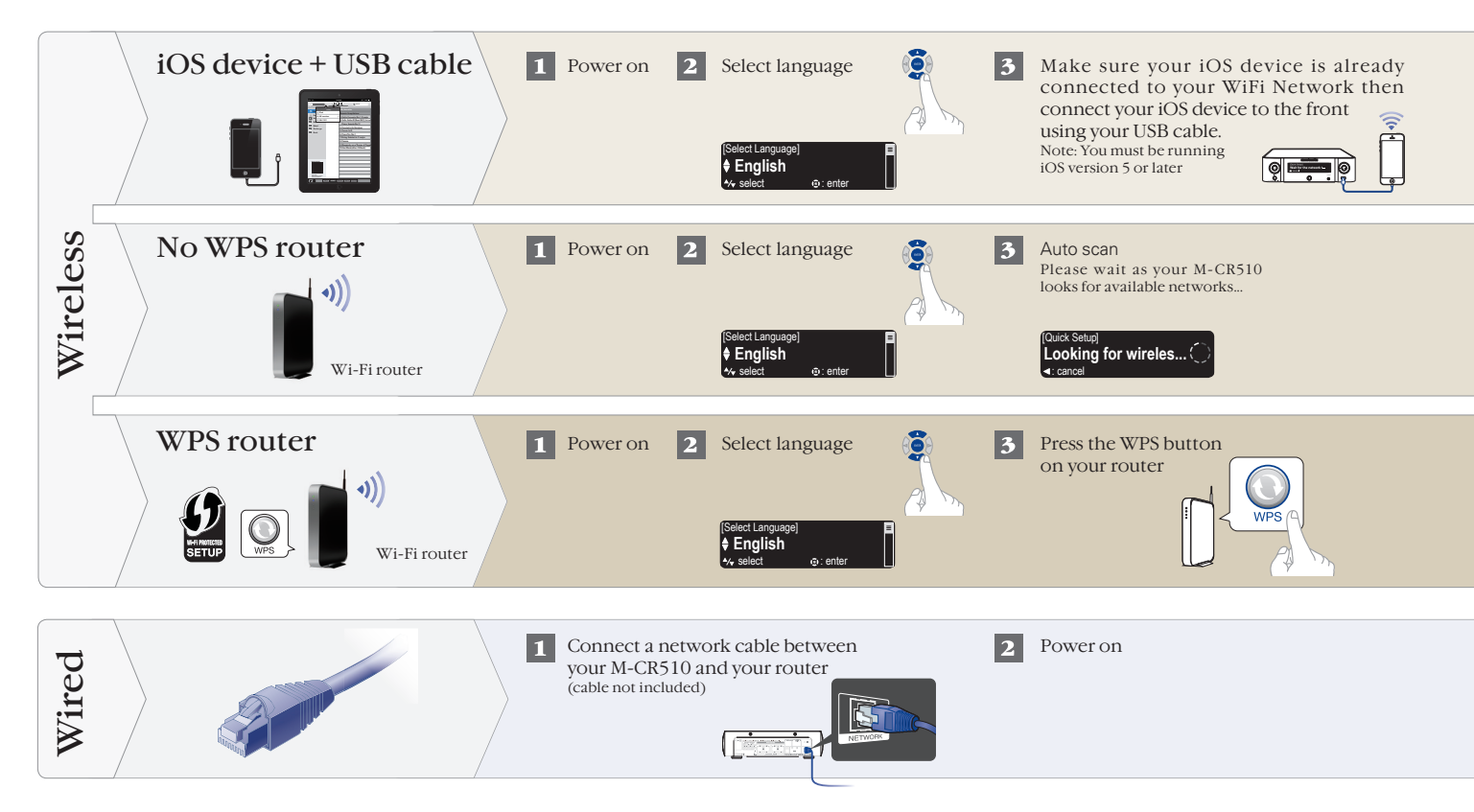

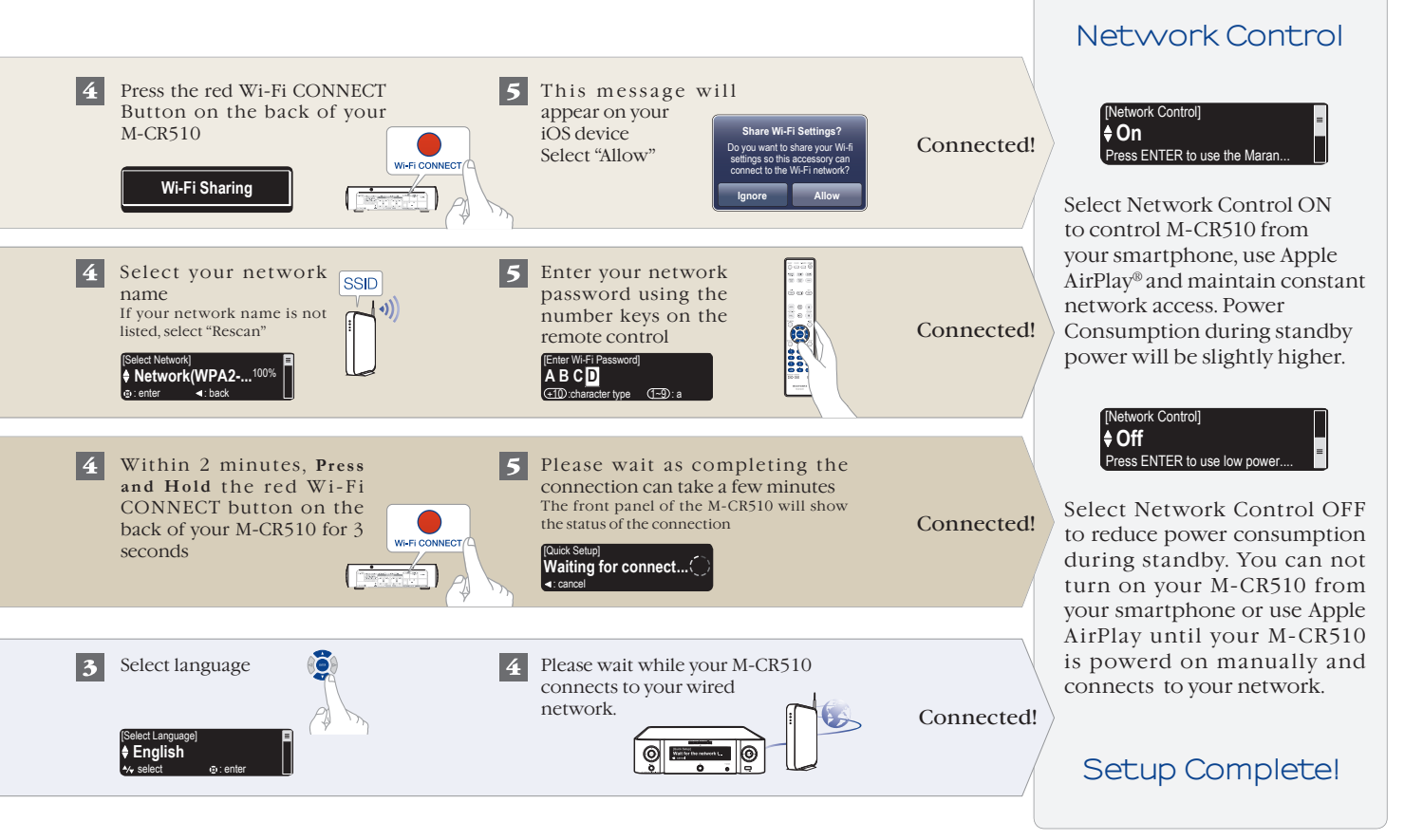

#### 4

# 3. Enjoying your music!

### Enjoying Internet radio

1 Press the "INTERNET RADIO" button on the remote

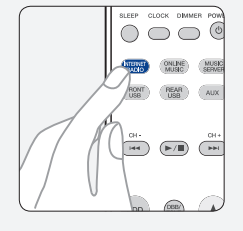

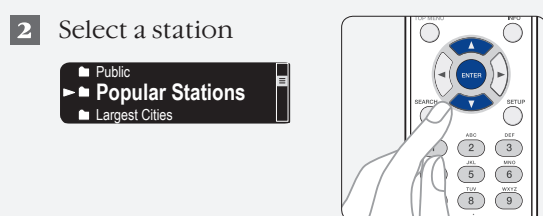

### Enjoying music using Apple AirPlay

**1** Tap the AirPlay Icon from within any app that supports AirPlay

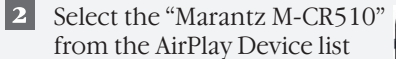

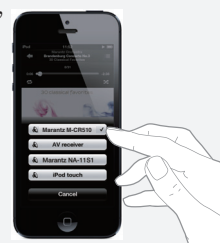

Note: Make sure your iOS device is on the same network as the M-CR510

#### Download the Marantz Remote App

Scan the QR code to download and install the Marantz Remote App using your smartphone and a scanning app or manually search the Apple App store or Google Play store for the "Marantz Remote App"

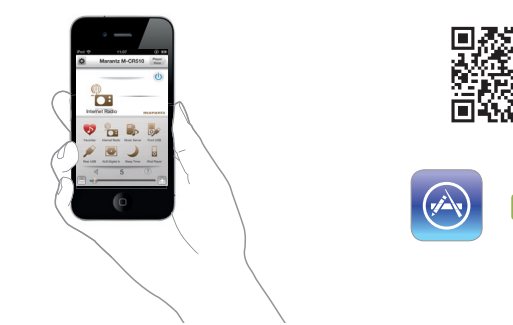

#### www.marantz.com

You can find your nearest authorized distributor or dealer on our website.

**mapantz**<sup>®</sup> is a registered trademark.